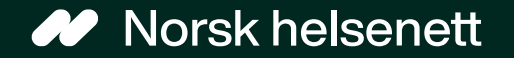

### Veileder for oppsett i Adresseregisteret Digital dialog på Helsenorge

Sist oppdatert: 26.01.2024

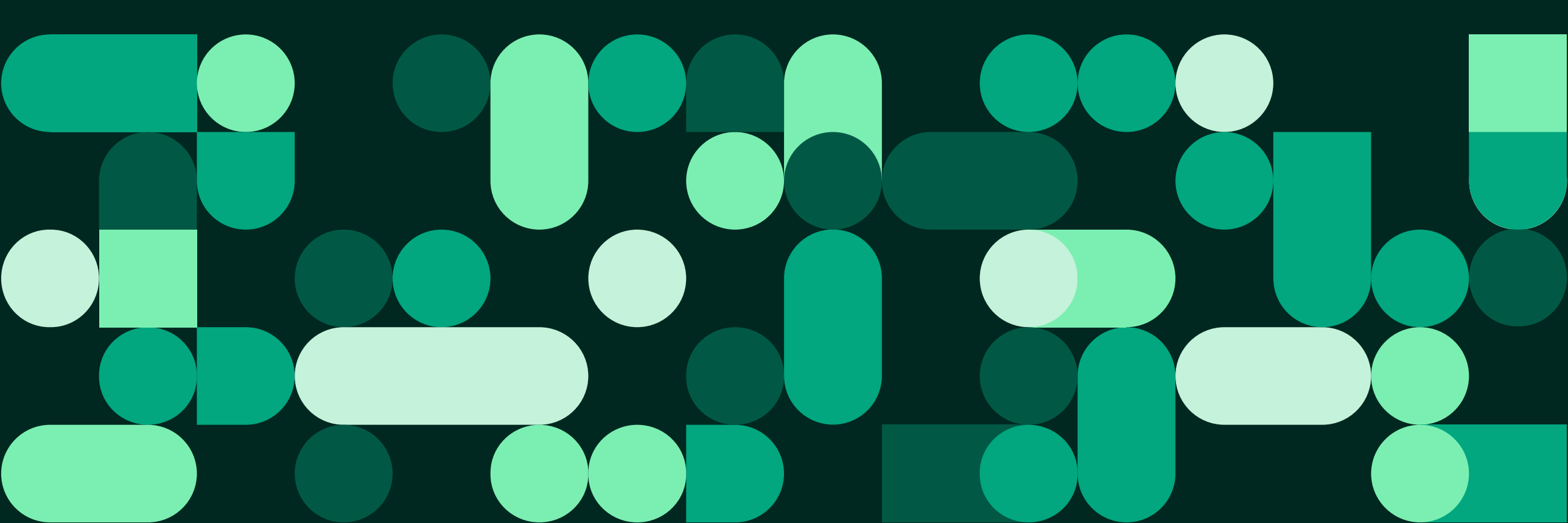

#### Oppsett i Adresseregisteret (AR)

# Innlogging (1 av 2)

- Gå til Adresseregisteret via Grunndata: <u>https://register.nhn.no/</u>
  - Grunndata kan <u>kun</u> nås i helsenettet (ikke på internett)
- Dersom du ikke har en brukerkonto fra før, kan du se <u>veileder for hvordan du</u> <u>oppretter deg en konto og anskaffer</u> <u>redigeringsmuligheter</u>
- Dersom du ikke har tilgang til helsenettet, eller behøver bistand i forbindelse med oppsettet kan du kontakte NHN kundesenter på telefon: 24 20 00 00 eller epost: <u>kundesenter@nhn.no</u>

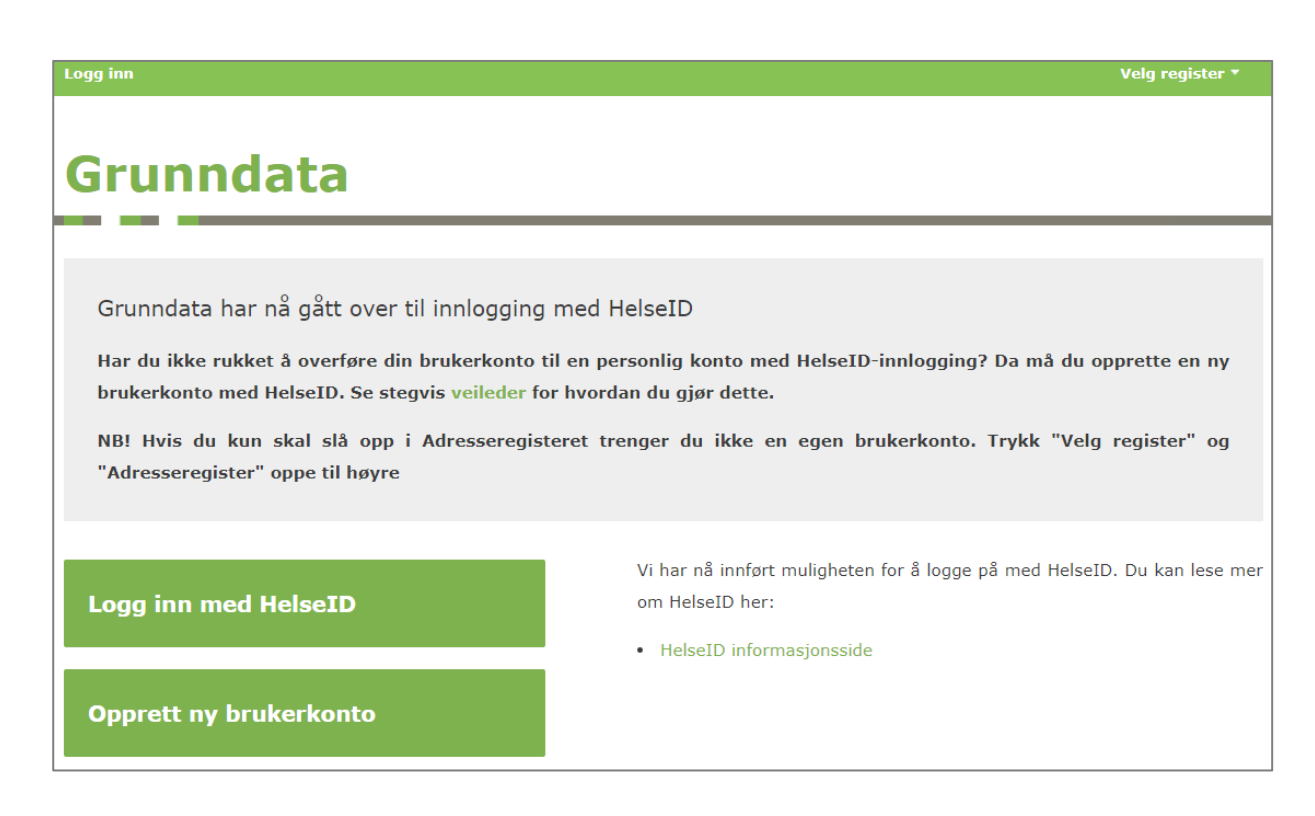

#### Oppsett i Adresseregisteret (AR)

## Innlogging (2 av 2)

#### 1. «Logg inn med HelseID»

 Velg hvilken elektronisk ID du ønsker å logge inn med

| l ogg inn                                                                                                    |                                                 |            | NORSK HELSENETT SF - Grunndata webklient med API-tilgang                              |  |  |  |
|----------------------------------------------------------------------------------------------------|-------------------------------------------------|------------|---------------------------------------------------------------------------------------|--|--|--|
| Logg inn                                                                                                    |                                                 |            | VELG ELEKTRONISK ID                                                                   |  |  |  |
| Grunndata                                                                                                    |                                                 | ž          | ID-PORTEN<br>ID-porten                                                                |  |  |  |
| Grunndata har nå gått over til innlogging med HelseID<br>Har du ikke rukket å overføre din brukerkonto til en personlig konto med HelseID<br>brukerkonto med HelseID. Se stegvis <mark>veileder</mark> for hvordan du gjør dette.<br>NBI Hvis du kun skal slå opp i Adresseregisteret trenger du ikke en egen br |                                                 |            | <b>BUYPASS</b><br>Bruk Buypass ID i smartkort, mobil eller nøkkel                     |  |  |  |
|                                                                                                    |                                                 |            | COMMFIDES<br>Logg inn med Commfides                                                   |  |  |  |
| "Adresseregister" oppe til høyre                                                                                                    |                                                 | 🕒 buypass  | BUYPASS SMARTKORT (RESERVELØSNING)<br>Logg inn med Buypass Smartkort (Reserveløsning) |  |  |  |
| Logg inn med HelseID                                                                                                    | Vi har nå innført muligheten<br>om HelseID her: | 3•5 bankID | BANKID<br>Logg inn med BankID                                                         |  |  |  |
| Opprett ny brukerkonto                                                                                                    | neisern informasjonsside                        | Pilot      | HELSE MIDT<br>Logg inn med Helse Midt                                                 |  |  |  |
|                                                                                                    |                                                 |            | 0                                                                                     |  |  |  |

### Finn virksomheten

- Trykk på «Velg register» og «Adresseregisteret»
- Søk opp egen virksomhet i søkefeltet

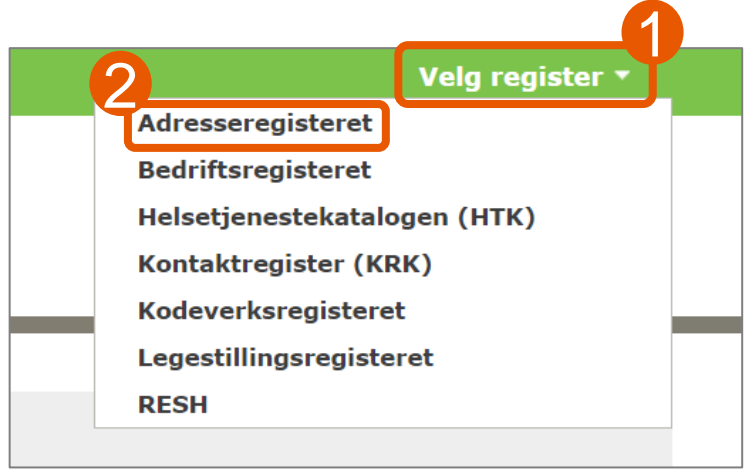

| Adresseregist                                                                                        | eret                                                                                                    |
|----------------------------------------------------------------------------------------------------|----------------------------------------------------------------------------------------------------|
|                                                                                                    |                                                                                                    |
|                                                                                                    | <b>TIPS</b><br>Hvis du taster inn en unik identifikator som HER-id, organisasjonsnr, etc. vil du havne rett på<br>det aktuelle oppslaget. |
| Adresseregisteret er verktøyet for presis<br>adressering av elektroniske meldinger i<br>helsenettet. | Søк<br>▶ Avansert søk ▶ Hjelp                                                                                                    |

## Samhandlingsprofil (1 av 2)

- For fastleger trykk på «VIS» ved siden av personen du skal redigere Helsenorge-tjenester for
- For kommuner og andre helseaktører, trykk på «VIS» ved siden av tjenesten du skal redigere Helsenorge-tjenester for
- Trykk på «Samhandlingsprofil (CPP)»

|                                              |                                                                                            | Adresseregis                                                     | steret set bilde                                      |
|----------------------------------------------|--------------------------------------------------------------------------------------------|------------------------------------------------------------------|-------------------------------------------------------|
| Adresseregisteret                            | ▶ Avansert søk ▶ Hjelp                                                                     | søк<br>Helsestasjons- og ska<br>Barn og unge 0-20 år<br>ЕИ       | Provident Sur Prijery<br>Diehelsetjeneste             |
| FINN BRUKERE BRØNNØYSUND JUNTA SERTIFIKATSØK | BEDRIFTSREGISTERET                                                                         | REDIGER      Gyldighet      Sentralbordnummer      Telefonnummer | Kommunikasjonsinformasjon                             |
| Visningsnavn                                 | HER-id 50087                                                                               | Faxnummer                                                        | HER-id                                                |
| Organisasjonsnavn                            |                                                                                            | Epost-adresse                                                    | EDI adresse                                           |
| Organisasjonsnummer                          | Virksomhetssertifikat                                                                      | Hjemmeside                                                       | 12 day web also with the second Plant                 |
| Gyldighet<br>Virksomhetstype Kommune         | * Aktivt                                                                                   | Besøksadresse                                                    | Aktivt                                                |
| Kommune                                      | ldap://ldap.buypass.no/dc=Buypass,dc=no,CN=Buypass%20Cl                                    | ass%203%20C Gateadresse                                          |                                                       |
| Sentralbordnummer                            | A%20G2?usercertificate;binary?sub?( <br>(certificateSerialNumber=207222458149886251576407) | Postnummer og sted                                               |                                                       |
| Telefonnummer                                | (certificateSerialNumber=207236824410862385322149))                                        | Postadrossa                                                      |                                                       |
| Faxnummer                                    |                                                                                            | Fostadiesse                                                      |                                                       |
| Epost-adresse                                | Type Utstedt til Gyldig fra                                                                | Gyldig til Gateadresse                                           | Turne Uterkerk All Could's for Could's All            |
| Hjemmeside                                   | Kryptering                                                                                 | Postboks                                                         |                                                       |
| Besøksadresse                                | Signering                                                                                  | Postnummer og sted                                               | G Signering                                           |
| Gateadresse                                  |                                                                                            |                                                                  |                                                       |
| Postnummer og sted                           | Kommunikasionsparametre Administrer AMOP-køer for virks                                    | somheten                                                         |                                                       |
| Postadresse                                  | Kommunikasjonsparter Søk etter kommunika                                                   | isjonspart Q                                                     | Samhandlingsprofil (CPP)<br>Samhandlingsavtaler (CPA) |
| Gateadresse                                  |                                                                                            |                                                                  | Feilmelding AMQP kø                                   |
| Postboks                                     | format                                                                                     |                                                                  | Synkron AMQP kø                                       |
| Postnummer og sted                           |                                                                                            |                                                                  | Asynkron AMQP kø                                      |
| De delfa e                                   | Helsestasjon for ungdom                                                                    | VIS                                                              | Synkron Svar AMQP kø                                  |
| Dearniter                                    | Helsestasjons- og skolehelsetjeneste                                                       | VIS                                                              | Virksomhet                                            |
| Navn Meldings- HER-id<br>format              | Joramorgeneste                                                                             |                                                                  | Navn                                                  |
| + LEGG TIL INKLUDER DEAKTIVERTE              |                                                                                            |                                                                  | HER-id                                                |
|                                              |                                                                                            |                                                                  | 🔗 MELD FEIL 🛛 🗐 VIS LOGO 🔗 REDIGER                    |

cau

#### Oppsett i Adresseregisteret (AR)

#### Samhandlingsprofil (2 av 2)

Endringslogg

Opprett samhandlingsprofil

- Velg «Opprett samhandlingsprofil» dersom tjenesten/personen ikke har satt opp kommunikasjonsprosesser tidligere, eller «endre» for å endre nåværende oppsett
- Velg tjeneste i filteret øverst for å enklere finne relevante kommunikasjonsprosesser
- Huk av for «Helsepersonell» på ønskede tjenester
- Se nærmere beskrivelser i ekstern systemdokumentasjon
- Trykk «Lagre»

|                                              | kommune (HER-id: )<br>+ Helsestasjons- og skolehelsetjeneste (HER-id: )<br>Opprett samhandlingsprofil<br>Gå tibake |                   |       |                            |                                        |                                                                                                |                                                     |  |
|----------------------------------------------|----------------------------------------------------------------------------------------------------|-------------------|-------|----------------------------|----------------------------------------|------------------------------------------------------------------------------------------------|-----------------------------------------------------|--|
|                                              |                                                                                                    |                   |       |                            |                                        |                                                                                                |                                                     |  |
|                                              |                                                                                                    |                   |       |                            |                                        |                                                                                                |                                                     |  |
|                                              |                                                                                                    |                   |       |                            |                                        |                                                                                                |                                                     |  |
|                                              |                                                                                                    |                   |       |                            |                                        |                                                                                                |                                                     |  |
|                                              | Alle tjenester Aktive tjenester Fastlege og avtalebehandlere Digihelse - hjemmetjeneste Digital Dialog helsereg    |                   |       |                            |                                        | Digital Dialog helseregister                                                                   | Digihelsestasjon Nav                                |  |
|                                              | Søk etter tjeneste Q<br>Tjeneste<br>Dialog Innbygger Ekontakt                                                      |                   |       |                            |                                        |                                                                                                |                                                     |  |
|                                              |                                                                                                    |                   |       |                            |                                        |                                                                                                | Avbryt Lagre                                        |  |
|                                              |                                                                                                    |                   |       | Versjon                    | Rolle(r)                               | Beskrivelse                                                                                    |                                                     |  |
|                                              |                                                                                                    |                   |       | 1.2                        | ✓Helsepersonell<br>□Innbygger          | Kontakt resepsjonen eller tjenesten. <u>Les mer.</u>                                           |                                                     |  |
|                                              | Dialog Innbygger Reseptfornyelse<br>Dialog Innbygger Test                                                          |                   | 1.2   | ✓Helsepersonell □Innbygger | Fornyelse av resepter. <u>Les mer.</u> |                                                                                                |                                                     |  |
|                                              |                                                                                                    |                   |       | 1.2                        | □Helsepersonell<br>□Innbygger          | Prosess for å verifisere kommunikasjon mellom to parter. <u>Les mer.</u>                       |                                                     |  |
|                                              | Dialog Innbygger TimeonskeUngdom                                                                                   |                   |       | 1.0                        | □Helsepersonell<br>□Innbygger          | Ønske om time for ungdom (13-16 år), uten<br>mulighet for å se ledige timer. <u>Les mer.</u>   |                                                     |  |
|                                              | Dialog Innbygg                                                                                                    | er BehandlerOve   | rsikt | 1.0                        | □Helsepersonell<br>□Innbygger          | Hent tilgjengelige beh<br>en kommunikasjonspa                                                  | andlere for en innbygger hos<br>rt. <u>Les mer.</u> |  |
| Testregister                                 | Dialog Innbygger BehandlerOversikt                                                                                 |                   | rsikt | 1.1                        | ✓Helsepersonell □Innbygger             | Hent tilgjengelige behandlere for en innbygger hos<br>en kommunikasjonspart. <u>Les mer.</u>   |                                                     |  |
|                                              | Dialog Innbygger Behandlingssted                                                                                   |                   | ed    | 1.0                        | ✓Helsepersonell □Innbygger             | Prosess for å hente tilgjengelige tjenestesteder for<br>en kommunikasjonspart. <u>Les mer.</u> |                                                     |  |
| kommune (HER-id: )                           | Dialog Innbygg                                                                                                    | er Avtaleutsendir | ıg    | 1.0                        | ✓Helsepersonell<br>□Innbygger          | Mulighet for behandle<br>helsenorge.no. <u>Les m</u>                                           | r å publisere avtaler til<br>ar.                    |  |
| + Helsestasjons- og skolehelsetjeneste       | Dialog Innbygg                                                                                                    | er AvtaleAvbestil | ling  | 1.0                        | ✓Helsepersonell □Innbygger             | <u>Les mer.</u>                                                                                |                                                     |  |
| Fant ingen samhandlingsprofil for prId 94921 | <u>Gå tilbake</u>                                                                                                  |                   |       |                            |                                        |                                                                                                | Avbry Lagre                                         |  |

#### Norsk helsenett